# 国際意匠操作説明書

平成27年5月13日より、「ハーグ協定のジュネーブ改正協定に基づく意匠の国際出願」が可能 となりました。

これは、意匠のマドプロ版に近いものと言えます。

KEMPOSにおいては出願国をWIPOとする「WO意匠」(内外出願)及び、WIPO経由で日本を指定して出願された「意匠(WO)」「関連意匠(WO)」(外内出願)として扱えるように対応致しました。

以下、それぞれについて説明してゆきます。

| (1) 国際意匠(内外)     | <br>2  |
|------------------|--------|
| 1. 出願種別          | <br>4  |
| 2. 国際出願          | <br>5  |
| 3. 国際登録          | <br>7  |
| 4 国際公表           | <br>8  |
| 4-1 即時公表         | <br>8  |
| 4-2 国際公表延期請求     | <br>8  |
| 4-3. 国際公表        | <br>9  |
| 5.指定国ファイルの作成     | <br>10 |
| 5-1. WO          | <br>10 |
| 5-2. 保護容認通知      | <br>11 |
| 5-3. 拒絶通報        | <br>12 |
| 5-4. 拒絶の取下げ      | <br>13 |
| 6. 年金納付          | <br>14 |
|                  |        |
| (2) 国際意匠(外内)     | <br>15 |
| 1. 出願種別          | <br>17 |
| 2. 受任            | <br>19 |
| 1-1. 新規入力        | <br>19 |
| 1-2. 国際登録        | <br>20 |
| 2. 拒絶通報          | <br>21 |
| 2-1. 拒絶通報        | <br>21 |
| 2-2. 代理人受任届け     | <br>22 |
| 2-3. 意見書         | <br>22 |
| 3. 登録            | <br>23 |
| 3-1. 登録査定        | <br>23 |
| 3-2. 設定登録        | <br>23 |
| 3-3.登録公報         | <br>24 |
| 4. 拒絶確定(消滅)      | <br>25 |
| 4-1. 拒絶確定        | <br>25 |
| 4-2. 個別指定手数料返還請求 | <br>26 |

#### (1) 国際意匠(内外)

以下は内外国際意匠「WIPO 国際事務局への出願」の説明です。

- ・出願書類はWIP0国際事務局へ直接提出(直接出願)又は日本国特許庁を通じて提出(間接出願) することができます。
- 1. 出願種別

WO 意匠

- 2. 国際出願 出願書類(英語で作成。)
   国際出願日
   国際出願番号(付与されない)
   優先権主張
   新規性喪失の例外の適用
- 3. 国際登録
   国際登録日(国際出願日と同一)
   国際登録番号
- 4. 国際公表
  - 4-1.即時公表
  - 4-2. 国際公表延期請求
  - 4-3. 国際公表
- 5. 指定国ファイルの作成
  - 5-1. WO 意匠分割
  - 指定国出願分類の設定
  - 5-2. 保護容認通知
  - 5-3. 拒絶通報
  - 5-4. 拒絶の取下げ
- 6. 年金納付

・「日本国特許庁を通じて出願された国際出願(間接出願)」については以下の条文で規定されています。 (60条の3第1項、60条の3第2項)の説明です。

第六章の二

ジュネーブ改正協定に基づく特例

第一節国際登録出願

(国際登録出願)

第六十条の三

日本国民又は日本国内に住所若しくは居所(法人にあつては、営業所)を有する外国人は、特許庁 長官に意匠の国際登録に関するハーグ協定のジュネーブ改正協定(以下「ジュネーブ改正協定」と いう。)第一条に規定する国際出願(以下「国際出願」という。)をすることができる。

この場合において、経済産業省令で定める要件に該当するときは、二人以上が共同して国際出願をすることができる。

2 前項の規定による国際出願(以下「国際登録出願」という。)をしようとする者は、経済産業省令 で定めるところにより外国語で作成した願書及び必要な物件を提出しなければならない。 1. 出願種別

1

・国際意匠用の出願種別「WO意匠」を追加します。 PCT、マドプロと同様WIPOへの意匠出願として扱います。

| 三部出願種別                                | • ** |
|---------------------------------------|------|
| 出願種別設定                                | 設定   |
| 国分類 № → 法分類 → Edit New Write DS設定 一覧  | 表示   |
| ▶ 種別D 330 Code D 出願国 WPO → 法分類 意 →    |      |
| 並び順D     330     種別名     WO意匠         |      |
| 子統刀規 WO代計<br>各新設定 期限設定 年全設定           |      |
|                                       |      |
| 存続期限区分期限の短いが(二)存続期限A 登録日 二 15 最大年数    |      |
| 満了日計算     存続期限B     なし     の     延長手続 |      |
| 年金納付期限 国際登録日 → 設定納付年 5 最終納付年          |      |
| 年金起算区分 - 年金納付年 5 年金初行設定区分下            |      |
|                                       |      |
|                                       |      |
|                                       |      |
| 備考                                    |      |
|                                       |      |
|                                       |      |

出願種別:330 出願国:WIPO 種別名:WO意匠 存続期限:登録日より15年 年金起算日:国際登録日 初回納付年:5年 年金納付年:5年 2. 国際出願

| 田原台帳       完全→致       整理番号       Report       Preview       Print       自願」の外<(意)                                                                       |
|----------------------------------------------------------------------------------------------------|
| 整理番号     FD2015-001-WO     WO意匠、管理者     担当弁理士       1057     WO<意「、内外、担当者     「事務担当者     「年金期限                                                          |
| 全件表示     出願人報     1     共願分母     0     通知先     発明者     0     通知子     0       出願人     A01     マ     アルプス電気株式会社     山本     一郎         代理人     マ     存続期限  |
| 優先権         出願日         公閒日         公告日         登録日           原出願         出願Na         公閒Na         公告Na         登録Na                                   |
| 出願ルト     」請求項     審請期限     年金更新     受任他     発明者     権利者     数量     任意期限     請求       出願形態      未請求      権利範囲     審査経過     出願書誌     図面包袋     外国出願     条内 |
| 関連出現         7>?9/進移         関連抽出         包袋帽集           物品名         English         秘密意匠         「印刷済」         限定表示                                    |
|                                                                                                    |
| 意 <u></u><br>序<br>明                                                                                                    |
| Key<br>Word<br>備考                                                                                                    |

・国際出願の入力です。

・出願種別は「WO 意匠」で、内外区分は「内外」となります。

・国際出願の経過入力画面です。

| 経過手続 国際出願 	 ■ 転記                               |
|------------------------------------------------|
| New Edit Delete IDS提出                          |
| ▶ <b>「IDS</b> 追完 期限補正 <b>」</b> 請求書 提出書 通知状 受任票 |
| <u>出願日</u> 2015年5月30日 経表示 III DNTrn 承付DN       |
|                                                |
|                                                |
|                                                |
| WF納品日                                          |
| 径過 引例 包袋                                       |
| 管理/法術                                          |
| ■ ■ ■ ■ ■ ■ ■ ■ ■ ■ ■ ■ ■ ■ ■ ■ ■ ■ ■          |
| ····································           |
|                                                |
| 発送番号                                           |
| 文書名                                            |
| 備考 Losin担当 ▼                                   |
|                                                |
|                                                |
|                                                |
|                                                |

・国際出願入力後の出願台帳画面です。

| -8 | 出願台帳                                                                                                    |                                                             |                                                      |                                             |                                   |                               |                                 | • 23     |
|----|----------------------------------------------------------------------------------------------------|-------------------------------------------------------------|------------------------------------------------------|---------------------------------------------|-----------------------------------|-------------------------------|---------------------------------|----------|
|    | 出願台帳 完全→致 、 整理番号 、 fd2018<br>出願台帳(積) 、 選択表 Revival Copy Edit                                                                                             | -001-wo<br>All Entry                                        | Report<br>New                                        | Preview<br>Write                            | Print Delete                      | 自願 👤 内外                       |                                 | F続追加     |
|    | 整理番号         FD2015-001-₩0         WO意匠、         管理者           1057         WO< 意、                                                                       |                                                             | . 担当并现<br>. 事務担当                                     | 閏士  <br>当者   事務月                            | ■<br>担当1   ▼                      | ] 年金期                         | 娜眼                              |          |
|    | 全件表示     出願人数     1     共願分母     0     通知先       出願人     A01     ▼アルプス電気株式会社       代理人     ▼                                                             |                                                             |                                                      | 山                                           | 第明者〔                              |                               | 0 月 U<br>                       |          |
|    | 優先権         出願日         2015年5月30日         公開日           原出願         出願Na         公開Na                                                                   |                                                             | 公<br>公                                               | 告日<br>告Na                                   |                                   | 登録日<br>登録No.                  |                                 |          |
|    | 山願ルト     ●     意匠数 審諸期限       出願形態     ●     1                                                                                                    | 年金更新<br>権利範囲 <b>雇</b>                                       | 受任他<br>審査経過                                          | 発明者<br>出願書誌                                 | 権利者<br>図面包袋                       | 数量<br>外国出願                    | 任意期限<br>外国期限                    | 請求<br>案内 |
|    | 関連出題         ファミツ進想         関連抽出         包袋呼出         包袋編集           物品名         English         秘密意匠         厂         印刷済         限定表示           Spoon | 物品<br>A spoon for foo<br>bowl part has a<br>the bowl part t | 意知明<br>ods having t<br>a flat rim in<br>o the user': | the characte<br>order to ma<br>s lower lint | eristic shape t<br>ake it easy to | hat a half of<br>cut foods by | the edge in a<br>the rim and to | o fit    |
|    | 意匠<br>の説 part shown in solid line is the<br>の説 part for which the design registration<br>is requested. Since a rear view is a<br>Key<br>Word<br>備考       | and bown pair of                                            |                                                      | o tower upp                                 |                                   |                               |                                 |          |

・WIP0 への出願言語は「英語」です。

・意匠数項目を追加しています。

・関連出願の入力です。

| == 出願台帳                                                                                                    |                                                                                                    |                                                                         | _ 0 X                                                                                                    |
|----------------------------------------------------------------------------------------------------|----------------------------------------------------------------------------------------------------|-------------------------------------------------------------------------|----------------------------------------------------------------------------------------------------|
|                                                                                                    | ▼整理番号 ↓ fd2015-001-wo                                                                                            | Report Preview Print                                                    | 頭、内内、特、手続追加                                                                                                    |
| ■ 整理番号 ED2015-001-W0                                                                                                    | WO音匠 管理者                                                                                                    | New Write Delete                                                        |                                                                                                    |
| 1057 WO                                                                                                    | . 意 ↓ 内外 ↓ 担当者 技術担当1                                                                                             | <ul> <li>■ 1000111</li> <li>■ 事務担当者 事務担当1</li> </ul>                    | 年金期限                                                                                                    |
| <b>全件表示</b> 出願人数 1 共                                                                                                    | 願分母 0 通知先                                                                                                    | 発明者 0                                                                   | 納付年 0月 0                                                                                                    |
| <u>出願人</u> A01 <b>↓</b> アルブ                                                                                                    | ス電気株式会社                                                                                                    | 山本 一郎                                                                   |                                                                                                    |
|                                                                                                    |                                                                                                    |                                                                         | 111022701956                                                                                                    |
| 優先権       出腺日                                                                                                    | 2015年5月30日 公開日                                                                                                   | 公告日                                                                     |                                                                                                    |
|                                                                                                    | /. I # IDU                                                                                                    | 17. TO 10.                                                              | E DKUU                                                                                                    |
|                                                                                                    | Zx1#JP00                                                                                                    | <u>広告140</u>                                                            | ₫₽кии                                                                                                    |
|                                                                                                    |                                                                                                    |                                                                         |                                                                                                    |
|                                                                                                    | 人前 M 人 人 前 M 人 人 前 M 人 人 和 人 和 人 和 人 和 人 和 人 和 人 和 人 和 人 和                                                       | New Delete                                                              | □ □ ∞ ∞ ∞ ∞ ∞ ∞ ∞ ∞ ∞ ∞ ∞ ∞ ∞ ∞ ∞ ∞ ∞ ∞                                                                                                    |
| □ 出願関連<br>□ 出願関連<br>関連出願 □ 指定(WO意E US<br>整理番号                                                                                                    | ▲                                                                                                    | 大吉和<br>New Delete<br>出願No.<br>登録No.                                     | D か Wu     Tree     表示     参照     切     切     T     「     ひ     ひ     て     て     て     で     の     て     て     で     の     で     の     で     の     で     の     の |
| □ 出願関連<br>□ 出願関連<br>□ 出願関連<br>□ 出願関連<br>□ 指定(WO意[] US<br>整理番号<br>□ 指定(WO意[] US<br>整理番号<br>□ 指定(WO意[] EF                                                                                                    | 人用IW       外国台帳一括作成       ●     ●       1     ●       2     ●       2     ●                                      | <u>New</u> Delete<br>出願No.<br>登録No.<br>出願No.<br>登録No.                   | 回 図       Tree<br>表示     参照     切替       「IDS 「移行<br>「登録」消滅     「       「IDS 「移行<br>」     「       「IDS 「移行<br>」     「       「     「       「     日       「     日       「     日       「     日       「     日       「     日       「     日       「     日       「     日       「     日       「     日       」     日       」     日                                                                                                    |
| □     □     □     □     □     □     □     □     □     □     □     □     □     □     □     □     □     □     □     □     □     □     □     □     □     □     □     □     □     □     □     □     □     □     □     □     □     □     □     □     □     □     □     □     □     □     □     □     □     □     □     □     □     □     □     □     □     □     □     □     □     □     □     □     □     □     □     □     □     □     □     □     □     □     □     □     □     □     □     □     □     □     □     □     □     □     □     □     □     □     □     □     □     □     □     □     □     □     □     □     □     □     □     □     □     □     □     □     □     □     □     □     □     □     □     □     □     □     □     □     □     □     □     □     □     □     □     □     □     □     □     □     □     □     □     □< | 人用加       外国台帳一括作成       ・意・・出願日       1     ・登録日       ・意・・出願日       2     ・登録日       ・夏季・・出願日       3     ・登録日 | <u>New</u> Delete<br>出願No.<br>登録No.<br>出願No.<br>登録No.<br>出願No.<br>登録No. | 回知     回知       Tree<br>表示     参照     切替       「DS 「移行備<br>「登録」消滅者     「       「DS 「移行備<br>「登録」消滅者       「DS 「移行備<br>「登録」消滅者                                                                                                    |

・指定国を入力します。関連区分は「指定(WO 意匠)」で入力します。

・マドプロと異なり事後指定はできません。出願時に全て指定する必要があります。

### 3. 国際登録

・国際登録の入力です。

| /<br>□□□ 出願手続          |                          |
|------------------------|--------------------------|
| 経過手続 国際登録              | ★_≑_                     |
| New                    | Edit Delete IDS提出        |
| ▶ <b>□ IDS</b> 追完 期限補正 | ▶ 請求書 提出書 通知状 受任票        |
| 登録日 2015至5月80日         | 該示 ▼ DNTrn ■ ぶ付DN ■ 任音期限 |
|                        | 送付日 クレーム減縮 「             |
| 2.0001年数0 1~5          | 受領日 2015年5月16日 3094      |
|                        | WF納品日                    |
| 経過 引例 包袋               |                          |
|                        | <b>管理/技術</b>             |
|                        | 事務/翻訳 事務担当1 ▼            |
|                        | 国際登録番号 MD123456          |
|                        | 発送番号                     |
|                        |                          |
|                        | 第1年度~5年度分                |
|                        |                          |
|                        |                          |

・納付年数には「5」が自動的にセットされます。5年納付したものとみなします。

・国際登録日は国際出願日と同一です。年金期限の起算日となります。

・国際登録入力後の出願台帳画面です。

| 三国 出願台帳                                                   |                                                          |                                                      |                                                     |                                                                   |                                             |
|-----------------------------------------------------------|----------------------------------------------------------|------------------------------------------------------|-----------------------------------------------------|-------------------------------------------------------------------|---------------------------------------------|
| 出願台帳                                                      | 完全一致 및 整理番号 및 fd20<br>選択表 Revival Copy Edi               | 15-001-wo Report                                     | Preview         Print           Write         Delet | : <b>自願。内内。</b><br>:e <b>国際</b> 登                                 | ■ <mark>特 ■</mark> 手続追加<br>録 ( <sub>■</sub> |
| ▶ 整理番号 FD2015-00<br>1057                                  | 01-₩0         wo意匠、管理者           wo<         意、内外、担当者    | <ul> <li> <u>1</u>担当并<br/>技術担当1          </li> </ul> | ▶理士<br>当者 事務担当1                                     | <ul> <li>▼</li> <li>年金期</li> </ul>                                | 退 2020/05/30                                |
| 全件表示         出願人数           出願人         401           代理人 | ┃ 1 共願分母  0 通知先<br><sub>■</sub> アルブス電気株式会社<br>■          |                                                      | <b>発明</b> :<br>山本 一                                 | <ul> <li>者 0 約付年 5</li> <li>弟</li> <li>・郎</li> <li>存続期</li> </ul> | 月<br>0<br>2030/05/30                        |
| 優先権<br>原出願                                                | 出願日 2015年5月30日 公開<br>出願Na 公開                             | 日 2015年12月20日 2<br>Na 2                              | 公告日<br>公告Na                                         | 登録日<br>登録Na                                                       | 2015年5月30日                                  |
| 出願形態                                                      | <ul> <li>▼</li> <li>意匠数</li> <li>▼</li> <li>1</li> </ul> | 権利範囲         審査経過           年金更新         受任他         | 出願書誌         図面           発明者         権利            | 包袋 外国出願<br> 者 数量 日                                                | 外国期限         案内           E意期限         請求   |
| 3 <b>関連出類 ファミリ進</b><br>物品名 <u>English</u><br>Spoon        | <b>     世   関連抽出   包袋呼出   包袋編集</b> 密意匠 「□印刷済 「□限定表示      | 年金印紙代確認                                              | 年金起算 2015年<br>年金期限 2020年<br>代理期限<br>所内期限<br>納付日     | 5月30日                                                             | 手動期限<br>出願経過                                |

・存続期限がセットされます。(国際登録日から15年)

・年金起算日・納付年及び次回年金期限がセットされます。

- 4. 国際公表
- 4-1. 即時公表請求
  - ・即時公表請求の入力画面です。

| 😑 出願手続                 | — O X               |
|------------------------|---------------------|
| 経過手続 即時公表請求            |                     |
| New                    | · Edit Delete IDS提出 |
| ▶ <b>「IDS</b> 」追完 期限補正 | → 請求書 提出書 通知状 受任票   |
| 請求日 2015年6月2日          | 経表示 ☑ DNTrn ☑ 添付DN  |
| 心合元指令                  |                     |
|                        | 受領日 2015年5月16日 3092 |
|                        |                     |
| 経過 引例 包袋               |                     |
|                        | 管理/技術               |
|                        | ■務/翻訳 事務担当1         |
|                        | 補助担当                |

- 4-2. 国際公表の延期請求
  - ・公表延期請求の入力画面です。

| == 出願手続                | E I X               |
|------------------------|---------------------|
| <b>経過手続</b> 公表延期請求     | ▼<br>#7=1           |
| New                    | FALL FALL FALL FALL |
| ▶ <b>[DS</b> 追完   期限補正 | ■ 請求書 提出書 通知状 受任票   |
| 公表日 2015年8月10日         | 経表示 IV DNTrn 承付DN   |
| ▲ 心谷元指令 ▲ ▲            | ↓ 日本期限              |
|                        | 受領日 2015年5月16日 3091 |
|                        | 印刷済厂厂               |
|                        | WF納品日               |
| 経過 引例 包袋               |                     |
|                        | <b>管理/技術</b>        |
|                        | 事務/翻訳 事務担当1         |
|                        |                     |

・公表の延期は指定国が定めている延期期間のうち最短の期間に限り可能。 例えば「EU(30月)とシンガポール(延期不可)」を指定した場合、延期不可となります。

## 4-3. 国際公表

・国際公表の入力画面です。

| □ 出願手続                 | X 0 -                                   |
|------------------------|-----------------------------------------|
| 経過手続 国際公表              | ▼                                       |
| New                    | * Edit Delete IDS提出                     |
| ▶ <b>□</b> IDS 追完 期限補正 | → 請求書 提出書 通知状 受任票                       |
| 公表日 2015年12月20日        | 経表示 IV DNTrn I 添付DN                     |
| ▲ 心谷元指令 ▼              | 【 ↓ ↓ ↓ ↓ ↓ ↓ ↓ ↓ ↓ ↓ ↓ ↓ ↓ ↓ ↓ ↓ ↓ ↓ ↓ |
|                        | 受領日 2015年5月16日 3090                     |
|                        |                                         |
| 经過 己甸 与代               |                                         |
| 1 171 2 atc            |                                         |
|                        | 管理/技術 ↓ 技術担当1 ↓<br>事務/翻訳 事務担当1 ↓        |
|                        |                                         |

・指定国官庁が拒絶の通報を行うことができるのは、国際公表から6月又は12月。 日本の場合は12月を指定。

#### 5. 指定国ファイルの作成

#### 5-1. WO 意匠分割

・WO 意匠分割の入力。

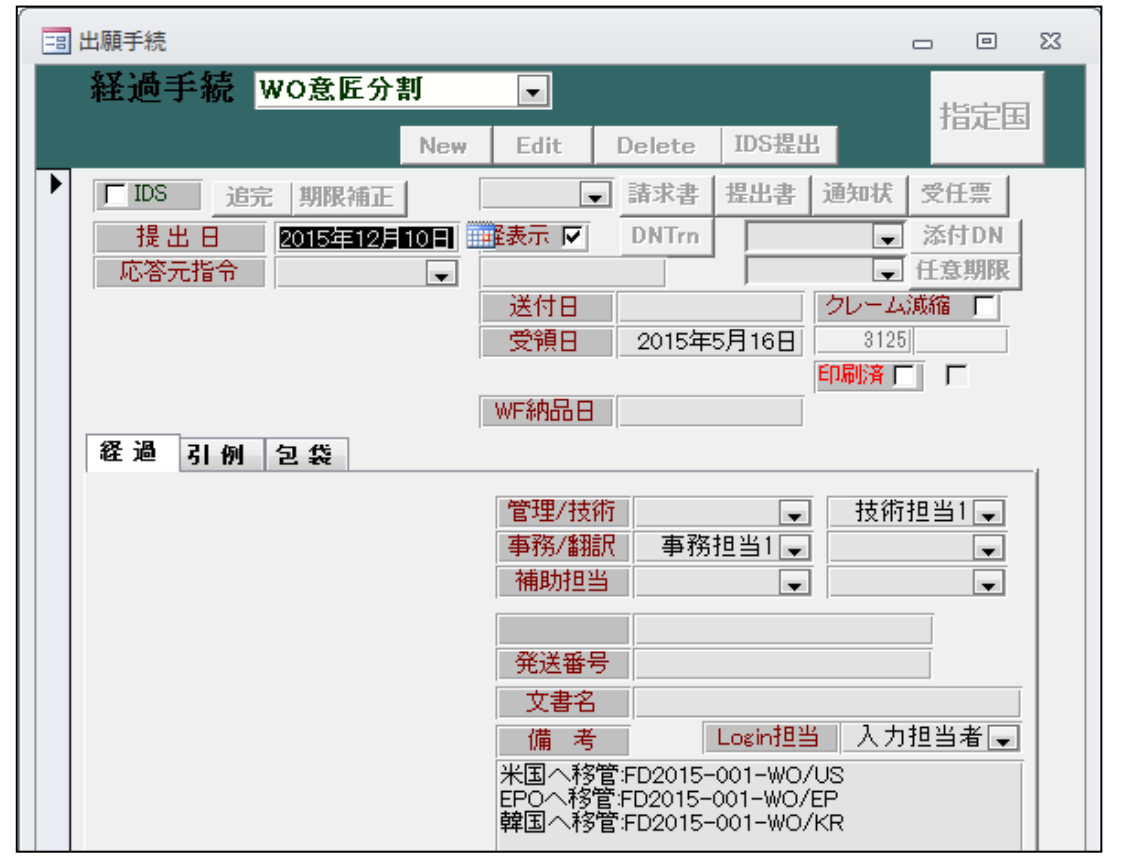

・法的手続きではありません。親のWO意匠をコピーして子の指定国ファイルを作成する手続き となります。PCT、EPC、マドプロ等で設けているものと同様なものです。

・指定国出願分類の設定

| 三3 出願種別                                         | - 0 % |
|-------------------------------------------------|-------|
| 出願種別設定 部分一致 手続設定 手続設定                           | 期限設定  |
| 国分類   KR   法分類   意   Edit   New   Write   IDS設定 | 一覧表示  |
| ▶ 種別D 1630 Code D 出願国 韓国 		 法分類 意               |       |
| <u>並び順</u> D 1633 種別名 KR意匠/旧                    |       |
| 于統刀類 外国思近 ▼ 性別央名 Design                         |       |
|                                                 | I     |
| 関連出腺                                            |       |
| DS提出 □ 指定国出腺分類 KR意匠14 -<br>指定国出腺分類 KR意匠14 -     |       |
|                                                 |       |
| PCT移行期限                                         |       |
| PCTaTAIRCE                                      |       |
| ■  1  1  1  1  1  1  1  1  1  1  1  1  1        |       |
|                                                 |       |
|                                                 |       |

・複数の出願種別のある出願国の場合、先頭の出願種別の「指定国出願分類」にコピーで作成 される出願台帳に出願種別を指定しておきます。

#### 5-2. 保護容認通知

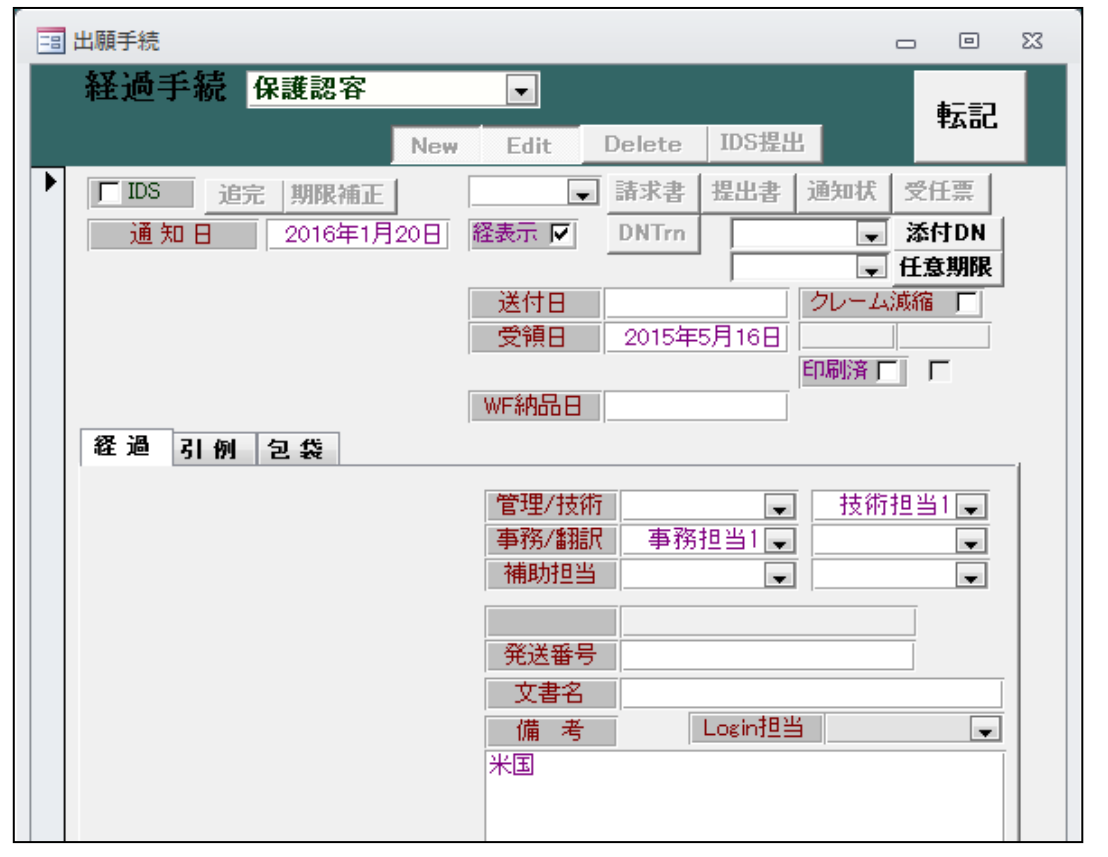

・保護容認通知は指定国官庁から WIPO に送られます。するかしないかは指定国官庁の裁量に よります。

## 5-3. 拒絶通報

| 😑 出願手続                                | - O X                                                                                                    |
|---------------------------------------|----------------------------------------------------------------------------------------------------|
| 経過手続 拒絶通報                             | ▼<br>Edit Delete IDS提出                                                                                                    |
| ▶ <b>□DS</b> 追完期限補正<br>指令日 2016年1月25日 | <ul> <li>■請求書 提出書 通知状 受任票</li> <li>経表示 ▼ DNTm ▼ 添付DN</li> <li>● 任意期限</li> <li>送付日 2015年5月16日 3095</li> <li>●印刷済 「 「</li> </ul>                                                 |
| 経過  引例  包袋                            | 管理/技術       ↓         事務/翻訳       事務担当1         補助担当       ↓         補助担当       ↓         発送番号       ↓         放書名       ↓         備考       Login担当       ↓         EP       ↓ |

- ・指定国官庁には、自国の基準を満たしていない場合には保護の効果を拒絶することが認められています。
- ・拒絶通報が可能な期間は、国際公表から6月又は12月です。 この期間は指定国により異なります。

## 5-4. 拒絶の取消

| 経過手続 推絶取下                                                         |
|-------------------------------------------------------------------|
| New Edit Delete IDS提出                                             |
| ▶ <b>[IDS]</b> 追完 期限補正 <b>]</b> 請求書 提出書 通知状 受任票                   |
| 発送日         2016年2月2日         経表示 IV         DNTrn         ▼ 添付DN |
| ●●●●●●●●●●●●●●●●●●●●●●●●●●●●●●●●●●●●●                             |
|                                                                   |
|                                                                   |
| WF納品日                                                             |
| 経過 引例 包袋                                                          |
| <b>管理/技術</b> 支術担当1 ▼                                              |
| <b>事務/翻訳</b> 事務担当1 →                                              |
| 補助担当                                                              |
|                                                                   |
|                                                                   |
|                                                                   |
|                                                                   |
|                                                                   |
|                                                                   |

・拒絶の通報後に指定国官庁に対して意見書・補正書等を提出し拒絶が解消した場合には 拒絶の通報を行った官庁は、WIPOに対して拒絶を取り下げる通報を行います。 6. 年金納付

| □ 出願手続                                                                                                    | X • -                                                                                                    |
|----------------------------------------------------------------------------------------------------|----------------------------------------------------------------------------------------------------|
| 経過手続 年金納付                                                                                                    | ▼                                                                                                    |
| New                                                                                                    | Edit Delete IDS提出                                                                                                    |
| ●       □       □       □       □       □       □       □       □       □       □       □       □       □       □       □       □       □       □       □       □       □       □       □       □       □       □       □       □       □       □       □       □       □       □       □       □       □       □       □       □       □       □       □       □       □       □       □       □       □       □       □       □       □       □       □       □       □       □       □       □       □       □       □       □       □       □       □       □       □       □       □       □       □       □       □       □       □       □       □       □       □       □       □       □       □       □       □       □       □       □       □       □       □       □       □       □       □       □       □       □       □       □       □       □       □       □       □       □       □       □       □       □       □       □       □       □       □       □ | 請求書     提出書     通知状     受任票       経表示     DNTm      添付DN       送付日      クレーム減縮     「       受領日     2015年5月16日         印刷済     「                                         |
|                                                                                                    | 管理/技術       ↓         事務/翻訳       事務担当1         事務/割記       ▼         補助担当       ▼         発送番号       ↓         文書名       ↓         備考       Login担当         第6年度~10年度分 |

- ・国際意匠は国際登録の日から5年間有効であり、その後更新手続きにより5年毎の更新が 可能です。したがって、最初の年金は6から10年度分を納付します。

| -8 | 出願台帳             |            |            |          |             |        |           |         |          | - 0            | 23 |
|----|------------------|------------|------------|----------|-------------|--------|-----------|---------|----------|----------------|----|
|    | 出願台帳             | 完全一致       | - 整理番号     | 🖵 f d201 | 5-001-wo    | Report | Preview   | Print   | 自願。内内    | ■ 特 ■ 手続追加     |    |
|    | 出願音帳(旗) 💂        | 選択表        | Revival Co | y Edi    | t All Entry | New    | Write     | Delete  |          |                |    |
|    | 整理番号 FD2015-001  | -₩0        | ₩O意匠 💂     | 管理者      |             | _ 担当弁  | 理士        |         | -        |                |    |
|    | 1057             | WO 🖵 🤅     | 意 🚽 内外 🚽   | 担当者      | 技術担当1 📃     | 事務担    | 当者 事務     | 担当1 [   | - 年金期    | 限 2025/05/30   |    |
|    | <b>全件表示</b> 出願人数 | 1 共願       | 分母 0 通知    | 先        |             |        |           | 発明者     | 0 納付年 10 | 月0             | _  |
|    | 出願人 A01 🔍        | アルブス       | 電気株式会社     |          |             |        | 山         | 本 一郎    |          |                |    |
|    | 代理人              | ]          |            |          |             |        |           |         | 存続期      | 限 2030/05/30   |    |
|    | 優先権              | 出願日        | 2015年5月30  | 日公開日     | 3 2015年12月  | 月20日 2 | 浩日        |         | 登録日      | 2015年5月30日     |    |
|    | 原出願              | 出願Na       |            | 公開N      | a           | 2      | 、告Na      |         | 登録Na     |                |    |
|    | 出願ルート            | ,<br>      |            |          | 権利範囲 審      | 產経過    | 出願書誌      | 図面包袋    | : 外国出願   | 外国期限 案内        | 5  |
|    | 出願形態             | <b>•</b> 1 |            |          | 年金更新        | 受任他    | 発明者       | 権利者     | 数量 1     | <b>壬意期限</b> 請求 | 1, |
|    | 3 関連出願 ファミリ進捗    | 関連抽出       | 出 包袋呼出 台   | し袋編集     | 年金回数        | ż      | F金起算      | 2015年5月 | 30日      | 手動期限           |    |
|    | 物品名 English 秘密   | 密意匠 厂      | 印刷済一」限定    | 表示       | 年金印紙代研      | 認      | F金期限      | 2025年5月 | 30日      | TEMATE         |    |
|    | Spoon            |            |            |          |             |        | 代理期限      |         |          | 出願経過           |    |
|    |                  |            |            |          |             | Ē      | 「「「「「「「」」 |         |          |                |    |
|    |                  |            |            |          |             |        | 納付日       |         |          |                |    |

・納付年及び次回年金期限が更新されています。

#### (2) 国際意匠(外内)

以下は「外国の締約国から日本を指定して行う国際出願。」の説明です。

(国際出願による意匠登録出願)

第六十条の六

日本国をジュネーブ改正協定第一条に規定する指定締約国とする国際出願であつて、その国際出願に 係るジュネーブ改正協定第一条に規定する国際登録(以下「国際登録」という。)についてジュネーブ 改正協定第十条の規定による公表(以下「国際公表」という。)がされたものは、経済産業省令で定め るところにより、ジュネーブ改正協定第十条に規定する国際登録の日(以下「国際登録の日」という。) にされた意匠登録出願とみなす。

KEMPOS での入力手続きの概要の説明

外国の締約国から日本を指定して行う国際出願の手続きは、国際事務局と特許庁との間で行なわれるため、拒絶にならなかった場合は、国内段階での手続きは必要としない。
 →この場合は、出願台帳に登録する対象とはならないため、KEMPOSに入力する必要はない。

- 2. 特許庁が拒絶の理由を見いだし、その旨を国際事務局に通報した場合、国際事務局は締約国の 名義人に対して、その旨を通知する。名義人は指定国の代理人を通じて、拒絶に対して対応し てゆくことになる。これを「拒絶の通報」という。
- →この場合、締約国の名義人からの依頼があって、拒絶理由に対する応答手続きを行う。 この段階で国内商標出願の新規の台帳を作成する。 この出願台帳は「意匠(W0)」で登録する。意匠(W0)は「出願種別=135」として新規登録する。 最初に基礎情報としての国際登録及び国際公表の入力を行う。

上記国際登録は外国出願の国際意匠(WO 意匠)におけるものとは異なるものとなる。 (手続日を国際登録日と同時に出願日にも転記するようにする:国際出願)

次に「拒絶通報」の入力を行う。これは特許庁から国際事務局への「拒絶の通報」の日付である。 以降の手続きは、国内意匠に対するものと同等のものとなる。 この場合の意見書の期限は国内60日、外国3か月である。

 3. 最終的に拒絶が確定した場合には、消滅を入力してこの件を終了する。
 通常は「承服」ということで入力することになると思われるが、消滅のなかで適切なものを 選択するようにする。

拒絶査定が確定した場合には、「個別指定手数料の返還請求」ができる。 これは、拒絶査定から6か月以内に行うことが必要である。 4. 拒絶理由が解消して保護が確定した場合、国内代理人の仕事は一旦そこで終了となる。

(意匠権の設定の登録の特例)

第六十条の十三

国際意匠登録出願についての第二十条第二項の規定の適用については、同項中「第四十二条 第一項第一号の規定による第一年分の登録料の納付」とあるのは、「意匠登録をすべき旨の査定 又は審決」とする。

設定登録という手続きは存在する。 この設定登録は以下の点が通常の国内意匠と異なる。

○新たに登録番号は付与されず、「国際登録番号」が登録番号と見なされる。

○年金納付は、WIPOで一括して行うため指定国(日本)での年金納付はない。

以後、登録公報に掲載される。これについては国内意匠と同様。 これ以降、国内代理人が関与する手続きはない。

- 1. 出願種別
  - ・国際意匠(外内)の出願種別は「意匠(WO)」及び「関連意匠(WO)」となります。

| 三 出願種別                                                              | - 0 X  |
|---------------------------------------------------------------------|--------|
| 出願種別設定 部分一致 手続設定 手続設定                                               | 2 期限設定 |
| 国分類     JP     法分類     意     Edit     New     Write     IDS設定       | 一覧表示   |
| ▶ 種別D 135 Code D1 出願国 日本 🔍 法分類 意 🗨                                  |        |
| 並び順D 135 種別名 意匠(WO)                                                 |        |
| 手続分類 意匠 - 種別英名 Design                                               |        |
| 各種設定 期限設定 年金設定                                                      |        |
| 維持年金 □ 出願時納付 □ 調整期間                                                 |        |
| 存続期限区分期限の短いも、 存続期限A 国際登録日 、 20 最大年数                                 |        |
| 満了日計算 存続期限B なし ▼ 延長期間 延長                                            | 手続     |
| 年金納付期限 なし (最終納付年) なし (最終納付年) (日本) (日本) (日本) (日本) (日本) (日本) (日本) (日本 |        |
| 年金起算区分 → 年金納付年 0 年金初行設定区分厂                                          |        |
| 更新登録期間 0 更新期限 0 0 使用証明期限起算 登録日 ↓                                    |        |
| ● 東新起算調整 ● 使用証明期限期間 初 ○ 次                                           |        |
| 使用証明期間                                                              |        |
|                                                                     |        |

・意匠(WO)の入力手続きです。

| Ē | a 各国: | 手続設定 |    |            |   |           |   |                |      |            |            |           | ۵        | Σ3     | 3 |
|---|-------|------|----|------------|---|-----------|---|----------------|------|------------|------------|-----------|----------|--------|---|
|   | 135   | 0,   | JP | 日本         |   |           |   | 使用可能手続の印刷      | 手続定義 | の追         | 加と修正       |           |          |        |   |
|   | Code  | 国名   |    | 工程分類       |   | 手続定義ID    |   |                |      | IDS<br>Rep | IDS<br>対象国 | IDS<br>提出 | 変更<br>削除 | Z<br>≹ |   |
|   | JP    | 旧本   |    | 審査         | Ŧ | 国際登録(外内WO | Ŧ | 国際登録(外内WO意匠)   |      | Г          |            | Г         |          | -      |   |
|   | JP    | 日本   |    | 審査         | Ŧ | 願番通知      | T | 出願番号通知         |      | Г          |            | Г         |          | -      |   |
|   | JP    | 旧本   |    | 審査         | Ŧ | 登査(経過)    | • | 登録査定(設定納付期限の計  | 質なし) | Г          |            | Г         |          | -      | = |
|   | JP    | 旧本   |    | 審査         | • | 納付(年数)    | - | 設定納付(納付年数入力あり) | )    | Г          |            | Г         |          | -      |   |
|   | JP    | 旧本   |    | 審査         | • | 登録        | - | 登録(存続期限の計算あり)  |      | Г          |            | Г         |          | -      |   |
|   | JP    | 日本   |    | 審査         | • | 登録公報(経過)  | • | 登録公報           |      | Г          |            | Г         |          | -      |   |
|   | JP    | 旧本   |    | 特許庁から指令・通知 | • | 拒絶通報(外内)  | - | 拒絶通報(外内WO意匠)   |      | Г          |            | Г         |          | -      |   |
|   | JP    | 日本   |    | 特許庁から指令・通知 | • | 拒絶査定      | • | 拒絶査定           |      | Г          |            | Г         |          | -      |   |
|   | JP    | 旧本   |    | 特許庁から指令・通知 | • | 補正却下      | - | 補正却下           |      | Г          |            | Г         |          | -      |   |
|   | JP    | 日本   |    | 特許庁から指令・通知 | • | 補正指令      | • | 補正指令           |      | Г          |            | Г         |          | -      |   |
|   | JP    | 日本   |    | 特許庁から指令・通知 | - | 拒絶理由      | - | 拒絶理由通知         |      |            |            | Г         |          | -      |   |
|   | JP    | 日本   |    | 特許庁から指令・通知 | T | 取消理由      | - | 取消理由通知         |      | Г          |            | Г         |          | •      |   |

## ・意匠(WO)の期限設定です。

| E | ■ 手続期限設定 |     |   |    |      |    |              |          |       |   |      |      |     |    |    |    |    |    |    |    |          |     | 23 |
|---|----------|-----|---|----|------|----|--------------|----------|-------|---|------|------|-----|----|----|----|----|----|----|----|----------|-----|----|
|   | 応答期間     | 「設定 |   | Н  | 願種   | 別  | 135 💂 手続ID   |          | •     |   |      |      |     |    |    |    |    |    |    |    | 現地       | 代理人 |    |
|   |          |     |   |    |      |    |              |          |       |   | 応答   | 期限   | 延長期 | 期限 | 回答 | 期限 | 通知 | 期限 | 原稿 | 期限 | 指示<br>期限 |     |    |
|   | 共通種別     | 国名  |   | 固  | 有種別  | IJ | 期限を発生する手続    | 期限題名     | - 起算E | } | 国内   | 外国   | 国内  | 外国 | 国内 | 外国 | 国内 | 外国 | 作成 | 送付 | 外国       | 回答起 | 算  |
|   | •        | 日本  | - | 意匠 | (WO) | -  | 拒絶通報(外内WO意匠) | 拒絶通報     | 手続日   | - | 60   | -3   | 0   | 0  | 0  | 0  | 0  | 0  | 0  | 0  | 0        | 手続日 | -  |
|   | -        | 日本  | - | 意匠 | (WO) | -  | 期間延長2        | @EX2 EX1 | なし    | - | 0    | 0    | 0   | 0  | 0  | 0  | 0  | 0  | 0  | 0  | 0        | 手続日 | -  |
|   | -        | 日本  | - | 意匠 | (WO) | -  | 期間延長3        | @EX3 EX1 | なし    | - | 0    | 0    | 0   | 0  | 0  | 0  | 0  | 0  | 0  | 0  | 0        | 手続日 | -  |
|   | -        | 日本  | - | 意匠 | (WO) | -  | 30条適用        | 出願期限     | 手続日   | - |      |      |     |    |    |    |    |    |    |    |          |     | -  |
|   | -        | 日本  | - | 意匠 | (WO) | -  | 拒絕査定         | 審判請求     | 手続日   | - | -3   | -3   |     |    |    |    |    |    |    |    |          |     | -  |
|   | •        | 日本  | - | 意匠 | (WO) | -  | 補正却下         | 審判請求     | 手続日   | - | -3   | -3   |     |    |    |    |    |    |    |    |          |     | -  |
|   | -        | 日本  | - | 意匠 | (WO) | -  | 登録審決(勝ち)     | 設定納付     | 手続日   | - | 30   | 30   |     |    |    |    |    |    |    |    |          |     | -  |
|   | •        | 日本  | - | 意匠 | (WO) | -  | 拒絶審決(負け)     | 出訴       | 手続日   | - | 30   | - 30 |     |    |    |    |    |    |    |    |          |     | -  |
|   | -        | 日本  | - | 意匠 | (WO) | -  | 補正指令         | 補正書      | 手続日   | - | - 30 | - 30 |     |    |    |    |    |    |    |    |          |     | -  |
|   | -        | 日本  | - | 意匠 | (WO) | -  | 拒絕理由通知       | 意見書      | 手続日   | - | 40   | -3   |     |    |    |    |    |    |    |    |          |     | -  |
|   | •        | 日本  | - | 意匠 | (WO) | -  | 物件提出指令       | 物件提出     | 手続日   | - | 0    | 0    |     |    |    |    |    |    |    |    |          |     | -  |
|   | •        | 日本  | - | 意匠 | (WO) | -  | 期間延長         | @EX1     | 手続日   | - |      |      |     |    |    |    |    |    |    |    |          |     | -  |
|   |          |     |   |    |      |    |              |          |       |   |      |      |     |    |    |    |    |    |    |    |          |     | _  |

5

# 関連意匠(WO)の設定画面です。

| E3 出願種別                                    |  |
|--------------------------------------------|--|
| 出願種別設定                                     |  |
| 国分類 JP 및 法分類 意 및 Edit New Write IDS設定 一覧表示 |  |
| ▶ 種別D 136 Code D1 出願国 日本 🔍 法分類 意 🗨         |  |
| 並び順回 135 種別名 関連意匠(WO)                      |  |
| 手続分類 意匠 - 種別英名 Design                      |  |
| 各種設定期限設定年金設定                               |  |
| 維持年金 □ 出願時納付 3 調整期間                        |  |
| 存続期限区分期限の短いも<→ 存続期限A 国際登録日 → 20 最大年数       |  |
| 満了日計算 存続期限B なし マ 延長期間 延長手続                 |  |
| 年金納付期限 なし → 設定納付年 0 最終納付年                  |  |
| 年金起算区分 → 年金納付年 0 年金初行設定区分下                 |  |
| 更新登録期間 0 更新期限 0 0 使用証明期限起算 登録日 ↓           |  |
| 更新起算調整 ・ 使用証明期限期間 初 0 次                    |  |
| 使用証明期間                                     |  |
|                                            |  |

・手続き及び期限に関しては、意匠(WO)と同様です。

2. 受任

受任は、拒絶通報への対応から始まります。 最初に国際意匠の基礎情報を入力し、拒絶通報・代理人受任届けを入力します。

- 2-1. 新規入力
  - ・国際意匠(外内)の新規入力の画面です。

| 出願台帳(機) 選択表 Revival Copy Edit All Entry New Write Delete 「」 「」                                                                                                    |    |
|----------------------------------------------------------------------------------------------------|----|
| 整理番号     D2015-001     意匠(WO)     管理者      担当弁理士        1067     JP     意     内内     担当者     事務担当者      年金期限                                                                                                    |    |
| 全件表示     出願人数     1     共願分母     0     通知先     発明者     0     納付年     0     月     0       出願人     D01     「ドレーゲルベルク AG             代理人     E01     「2-ロ パテント ビュ-ロ-      存続期限                                                                                                    |    |
|                                                                                                    | 23 |
| ● 顧客Ref     DO1     ● 共同     1 代表出願     ○ 通知状     ○ 請求書     分担率     ○ %     ※     ○ ど %     ○ ど %     ○ 「手続担当       顧客名     ドレーゲルベルク     AG     YourRef                                                                                                    |    |
| 部署     ●     顧客担当     ●     包括委任状番号     ●       顧客Ref E01     ●     共同 2     代理人     ●     「●     小田     0     % 滅免     なし     ●     ○     ●     ●     ●     ●     ●     ●     ●     ●     ●     ●     ●     ●     ●     ●     ●     ●     ●     ●     ●     ●     ●     ●     ●     ●     ●     ●     ●     ●     ●     ●     ●     ●     ●     ●     ●     ●     ●     ●     ●     ●     ●     ●     ●     ●     ●     ●     ●     ●     ●     ●     ●     ●     ●     ●     ●     ●     ●     ●     ●     ●     ●     ●     ●     ●     ●     ●     ●     ●     ●     ●     ●     ●     ●     ●     ●     ●     ●     ●     ●     ●     ●     ●     ●     ●     ●     ●     ●     ●     ●     ●     ●     ●     ●     ●     ●     ●     ●     ●     ●     ●     ●     ●     ●     ●     ●     ●     ●     ●     ●     ●     ●     ●     ●     ●     ●< |    |
| 顧客名     1-D     >°テント     ビューDー     YourRef       部署     ・     ・     ・     ・       部署     ・     ・     ・                                                                                                    |    |

- ・出願種別は「意匠(WO)」を選択します。
- ・出願人及び代理人(出願人直接の場合は不要)を入力します。
- ・関連出願画面です。

|                                                                                              |                                                                |                        |               |                | •  | 23 |
|----------------------------------------------------------------------------------------------|----------------------------------------------------------------|------------------------|---------------|----------------|----|----|
| 関連出願                                                                                         | 外国台帳一括作成                                                       | New Delete             | Tree<br>表示    | 参照             | 切替 |    |
| ● 関連出願         1         親₩0意匠         ■ DE         ● 意 ●           整理番号         1         1 | <ul> <li>✓ 出願日 2015/05/30</li> <li>✓ 登録日 2015/05/30</li> </ul> | 出願No.<br>登録No. D112233 | IDS 「<br>「登録「 | 「移行」備<br>「消滅」考 |    |    |
|                                                                                              |                                                                |                        |               |                |    |    |

・関連種別「親 WO 意匠」で国際意匠の基礎出願を入力しておきます。 これは期限管理には影響はありません。

## 2-2. 国際登録

・最初に基礎情報である「国際登録」の入力を行います。

| =3 出願手続        | 23 @               |
|----------------|--------------------|
| 経過手続 国際登録      | ▼                  |
| New            | Edit Delete IDS提出  |
| ▶ 「IDS 追完 期限補正 | ▶ 請求書 提出書 通知状 受任票  |
| 登録日 2015年6月1日  | 経表示 ✓ DNTrn ✓ 添付DN |
|                | ● 任意期限             |
|                | 送付日 クレーム減縮 厂       |
|                |                    |
|                |                    |
|                | WF称品 日             |
| 経過 引例 包袋       |                    |
|                |                    |
|                | 事務/翻訳 ▼ ▼          |
|                | 補助担当               |
|                | 國際登録番号 D112233     |
|                | 《 発送番号             |

・「国際登録」入力後の出願台帳画面です。

| -8 | 出願台帳                                                                                                    |                     |                          |                                       | - • X                                |
|----|----------------------------------------------------------------------------------------------------|---------------------|--------------------------|---------------------------------------|--------------------------------------|
|    | 出願台帳<br>田願台帳(横) → 選択表 Revival Copy Edit                                                                                                    | -001<br>t All Entry | ReportPreviewNewWrite    | Print 自願 、<br>Delete 審査 、             | 「内内」」特」<br>国際登録(」<br>■               |
| •  | 整理番号         D2015-001         意匠(WO) ↓         管理者           1067         JP ↓ 意 ↓         外内 ↓         担当者                                                                               | <b>•</b>            | 担当弁理士       事務担当者        | •                                     | 王金期限                                 |
|    | 全件表示         出願人数         1         共願分母         0         通知先           出願人         D01         ▼         ドレーゲルベルク AG           代理人         E01         ▼         2-□         ハ°ラント ピューロー |                     |                          | ▲ 発明者 _ 0 納付:<br>                     | <u>申 0 月 U</u><br>字続期限 2035/06/01    |
|    | 優先権<br>原出願<br>2015年6月1日<br>公開R                                                                                                    | α                   | 公告日<br>公告Na              | · · · · · · · · · · · · · · · · · · · | 禄日<br>禄Na D112233                    |
|    | 出願ル−ト                                                                                                    | 年金更新<br>権利範囲 審      | 受任他   発明者<br>·査経過   出願書誌 | 権利者     数量       図面包袋     外国          | 任意期限     請求       出願     外国期限     案内 |
|    | 1 関連出頭         ファジ進捗         関連抽出         包袋呼出         包袋編集           物品名         English         秘密意匠         「印刷済 」         限定表示                                                         | 国際出願                |                          |                                       | 「IDS期間」<br>IDS提出                     |
|    |                                                                                                    | 国際登録 2<br>仮出願日      | 2015/06/01 登番[           | D112233                               | 翻訳担当者                                |
|    |                                                                                                    | EP指定                | 国登録番号                    |                                       | 補助担当1                                |

・「国際登録日」「国際登録番号」がセットされています。

「出願日」に国際登録日がセットされています。
 国際登録日に出願されたものとして、扱われます。

- 3. 拒絶通報
- 3-1. 拒絶通報
  - ・拒絶通報を入力します。

| 経過手続 拒絕通報                  | <b>_</b>        | # <b>.</b>  |
|----------------------------|-----------------|-------------|
|                            | New Edit Delete | IDS提出       |
| ▶ □ IDS 追完 期限補正            | ■ 請求書           | 提出書 通知状 受任票 |
| 指令日 2015年7月5               | 5日 経表示 🔽 DNTrn  | ↓ 添付DN      |
|                            | 送付日             | クレーム減縮      |
|                            | 受領日 2015年9      |             |
|                            | WF納品日           |             |
| 経過 引例 包袋                   |                 |             |
|                            | 管理/技術           | <b>•</b>    |
| 拒絶通報     2015年10月     最終期限 | 35日 事務/翻訳       |             |
| 回答期限                       |                 |             |

- ・拒絶通報は特許庁からWIPO 宛になされる手続きですが、意見書期限の起算日となりますので 入力して、期限管理を行います。
- ・拒絶の通報は国際公表から12か月以内に行われます。
- ・拒絶通報入力後の出願台帳画面です。

| 💷 出願台帳           |           |           |                  |          |          |         |        |                                           |           | • 33       |
|------------------|-----------|-----------|------------------|----------|----------|---------|--------|-------------------------------------------|-----------|------------|
| 出願台帳             | 完全一致[     | 💂 整理番号    | 🖵 <u>H</u> 2015- | 001      | Report   | Preview | Print  | 自願、内内                                     |           | £ ∕≠≥phn   |
| 出願台帳(横) 🥃        | 選択表       | Revival C | opy Edit         | All Entr | y New    | Write   | Delete | 特許 🖵 拒約                                   | 色通報 ( 🖵 🗍 | 于祝知道       |
| ▶ 整理番号 D2015-001 |           | 意匠(WO),   | ▼ 管理者            |          | 🔪 担当弁    | 理士      |        |                                           |           |            |
| 1066             | JP 🜉      | 意。外内,     | - 担当者            |          | - 事務担    | 当者      |        | - 年金!                                     | 期限        |            |
| 全件表示 出願人数        | 1 共願      | 分母 0 通知   | 知先               |          |          |         | 発明者    | 0<br>納付年                                  | 0月0       |            |
| 出願人 DO1 📿        | ]ドレーク     | デルベルク AG  | à                |          |          |         |        | 打包 行行 行行 行行 行行 行行 行行 行行 行行 行行 行行 行行 行行 行行 | 通報 20     | 15/10/05   |
| 代理人 EO1 🖵        | ]1-0 N°7] | ント ビューロー  |                  |          |          |         |        | 存続                                        | 期限 203    | 35/06/01   |
| 優先権              | 出願日       | 2015年6月   | 1日  公開日          |          | 2        | 法日      |        | 登録日                                       | 2015年1    | 0月20日      |
| 原出願              | 出願Na      |           | 公開No             | L        | 2        | 、告Nα    |        | 登録Na                                      | 2:        | 223333     |
| 出願ルート            | •         |           |                  | 年金更新     | 受任他      | 発明者     | 権利者    | 数量                                        | 任意期限      | 請求         |
| 出願形態             | <b>•</b>  |           |                  | 権利範囲     | 審査経過     | 出願書誌    | : 図面包  | 袋 外国出願                                    | 外国期限      | 案内         |
| 1 関連出願 ファミリ進物    | : 関連抽!    | 出 包袋呼出    | 包袋編集             | 指令名称     |          | Ŧ       | 続名 拒   | 絶诵報                                       | 7         | 55/32.24   |
| 物品名 English 秘密   | 密意匠 🔽     | 印刷済 🖂 限3  | 定表示              | 指令発送     |          |         | 続日 2   | 015/07/05                                 | — в       | 59.72E J00 |
|                  |           |           |                  | 期限名称     | 拒絶通報     | 指       | 令日 2   | 015/07/05                                 |           | 手続         |
|                  |           |           |                  | 応答期限     | 2015/10/ | 05 手    | 続期限 2  | 015/10/05                                 |           |            |
|                  |           |           |                  | 最終期限     |          | 最       | :終日 2  | 015/11/15                                 | 受         | 任台帳        |
|                  |           |           |                  | 顧客への     | Due      | 起       | 案日     |                                           |           |            |

・「意見書」期限が設定されています。

# 3-2. 代理人受任届け

・代理人受任届を入力します。

| 🛛 🖂 出願手 |                                               | • •        |
|---------|-----------------------------------------------|------------|
| 経       | 手続 代理人受任 💽                                    | ÷;≡2       |
|         | New Edit Delete IDS提出                         | -2486      |
|         | 追完 期限補正                                       | 票          |
|         | 出日 2015年7月10日 経表示 🖾 DNTrn 🔽 添付                | DN<br>HARE |
|         | ·<br>元 指 节                                    |            |
|         | 受領日 2015年5月17日                                |            |
|         | い刷済 「<br>WE納品日                                |            |
| 経済      | 引例包袋                                          |            |
|         |                                               |            |
|         | ● 第7/翻訳 ● ● ● ● ● ● ● ● ● ● ● ● ● ● ● ● ● ● ● |            |
|         | 補助担当                                          | •          |

- 3-3.意見書
  - ・意見書の入力

| 😑 出願手続                 | X 🗉 🗆               |
|------------------------|---------------------|
| 経過手続 意見書               | ▼                   |
| New                    | Edit Delete IDS提出   |
| ▶ <b>□ IDS</b> 追完 期限補正 | → 請求書 提出書 通知状 受任票   |
| 提出日 2015年9月30日         | 経表示 IX DNTrn ↓ 添付DN |
|                        | 送付日 クレーム減縮 「        |
|                        | 受領日 2015年5月17日      |
|                        | 「日本の音」」<br>WF納品日    |
| 経過 引例 包袋               |                     |
|                        | 管理/技術               |
|                        | 事務/翻訳               |
|                        | 補助担当 ▼ ▼            |

- 3. 登録
- 3-1. 登録查定
  - ・登録査定の入力画面です。

| -8 | 出願手続             | X                                                                                                    |
|----|------------------|----------------------------------------------------------------------------------------------------|
|    | 経過手続 登録査定        |                                                                                                    |
|    | New              | Edit Delete IDS提出                                                                                                    |
|    | □ IDS 追完 期限補正    | → 請求書 提出書 通知状 受任票                                                                                                    |
|    | 査定日 2015年10月10日  | 経表示 ▼ DNTrn ▼ 添付DN                                                                                                    |
|    |                  | ↓ ↓ ↓ 1日 第100 日本 100 日本 10 |
|    |                  | 受領日 2015年5月17日 3169                                                                                                    |
|    |                  |                                                                                                    |
|    | <b>経過 計例 匀</b> 选 |                                                                                                    |
|    |                  |                                                                                                    |
|    |                  | ■ 12/12/17                                                                                                    |
|    |                  | 補助担当                                                                                                    |

・通常の意匠出願と異なり、登録査定後の納付はありません。 料金は国際出願時に「基本手数料」「公開手数料」「指定手数料(日本の場合は個別指定手数料)」 という形で支払われています。

- ・登録査定となったところで、設定登録となります。(意匠法60条の13)
- ・登録査定になって場合、拒絶の取下げの通報が特許庁→WIP0→出願人に送られます。 ここには国内の代理人は介在しません。
- 3-2. 登録
  - ・登録の入力です。

| □ 出願手続                                        | - 0 %          |
|-----------------------------------------------|----------------|
| 経過手続 登録                                       | 転記             |
| New Edit Dela                                 | ete IDS提出      |
| ▶ <b>[ IDS</b> 追完 期限補正 ] ↓ 請3                 | 找書 提出書 通知状 受任票 |
| 登録日 2015年10月20日 経表示 ☑ DN                      | Trn 承付DN       |
| □ 応答元指令 □ □ □ □ □ □ □ □ □ □ □ □ □ □ □ □ □ □ □ | ■ 任意期限         |
| 送付日                                           | クレーム演編 「       |
|                                               |                |
|                                               | 日期時            |
|                                               |                |
| 経過 引例 包袋                                      |                |
| 管理/技術                                         |                |
| 事務/翻訳                                         |                |
| 補助担当                                          |                |
| □<br>□ □ □ □ □ □ □ □ □ □ □ □ □ □ □ □ □ □ □    | 23333          |
| 発送番号                                          |                |

・「登録」入力後の出願台帳画面です。

| <br>出願台帳                                                                                                |                              |               |                           |                                    |                       |                        | • **                   |
|----------------------------------------------------------------------------------------------------|------------------------------|---------------|---------------------------|------------------------------------|-----------------------|------------------------|------------------------|
| 出願台帳 完全→致 、 整理番号 、 d2015 出願台帳(横) 、 選択表 Revival Copy Edit                                                | it All Entry                 | Report<br>New | Preview<br>Write          | Print<br>Delete                    | 自願。内内                 |                        | F統追加                   |
| 整理番号         D2015-001         意匠(WO)、         管理者           1066         JP、意、         外内、         担当者 |                              | 担当并3<br>事務担当  | 里士<br>当者                  |                                    | ·<br>· 年金期<br>· 新付年 ( | 服                      |                        |
| <b>王日表示</b><br>出願人 D01<br>「ドレーゲルベルク AG<br>代理人 E01<br>「ユーロ ハ°テント ピューロー                                   |                              |               |                           | _ 光明者                              | 存続其                   | 月月月日 203               | 5/06/01                |
| 優先権         出願日         2015年6月1日         公開的           原出願         出願Na         公開的                    | B<br>Na                      | 公<br>公        | 告日<br>告Na                 |                                    | 登録日<br>登録Na           | 2015年1<br><b>22</b>    | 0月20日<br>2 <b>3333</b> |
|                                                                                                    | 年金更新       権利範囲              | 受任他<br>辞査経過   | 発明者<br>出願書誌               | <ul><li>権利者</li><li>図面包袋</li></ul> | 数量<br>外国出願            | 任意期限<br>外国期限           | 諸求<br>案内               |
| □   関連出線  パジェク   関連抽出   包袋時出   包袋時<br>物品名 <u>English</u>   秘密意匠 Γ   印刷済 Γ   限定表示                        | 国際出願<br>国際公開<br>国際登録<br>仮出願日 | 2015/06/      | 願番<br>開番<br>01 登番 M<br>仮番 | D112233                            |                       | TIDS期間<br>IDS提出<br>翻訳担 | 」<br>送者                |

・存続期限は国際登録日から20年で設定されます。

- ・年金期限は設定されません。
- 3-3. 登録公報
  - ・登録公報の入力です。

|                                      | - O X                  |
|--------------------------------------|------------------------|
| 経過手続 登録公報                            |                        |
| New E                                | Edit Delete IDS提出 FAGG |
| ▶ [IDS 追完 期限補正 ]                     | → 請求書 提出書 通知状 受任票      |
| 公報日 2015年11月15日 経表                   | 示 M DNTrn 承付DN         |
| 送                                    |                        |
|                                      | 續日 2015年5月17日          |
| W                                    | 和品口 [印刷済 厂] 「          |
| 経過 引例 包袋                             |                        |
|                                      |                        |
| □□□□□□□□□□□□□□□□□□□□□□□□□□□□□□□□□□□□ | 務/翻訳                   |
| Ť                                    | 期11111 ▼ ▼             |

・以降の手続きはありません。

4. 拒絶確定(消滅)

国際意匠登録出願が取り下げられた時及び拒絶が確定した場合、個別指定手数料の返還請求を行う ことができる。

4-1. 拒絶の確定

拒絶査定又は拒絶審決に対して出訴しなかった場合、査定または審決が確定する。

| III 出願手続                                      | - 0              | 23 |
|-----------------------------------------------|------------------|----|
| 経過手続 拒絶確定                                     | ±-=-             |    |
| New Edit Delete IDS提出                         | 彩花               |    |
| ▶ <b>「IDS</b> 」追完 期限補正 ■ 請求書 提出書 通知力          | t 受任票            |    |
| 確定日 2015年10月15日 経表示 ▼ DNTrn .                 | ↓ 添付DN<br>↓ 任音期限 |    |
| 送付日 クレー                                       | ム減縮 「            |    |
| 2015年5月18日<br>印刷済                             |                  |    |
| WF納品日                                         |                  |    |
| 径 過 引 例 包 袋                                   |                  | -  |
| <b>管理/技術</b><br>近漫誌 文 2016年4月15日 <b>事務/類記</b> | <b>•</b>         |    |
|                                               | <b>_</b>         |    |
| 回答期限                                          |                  |    |
|                                               |                  |    |
| 「原稿送付 備考 Login担当                              |                  | Ī  |
| · 通知期限 / 返還請求:2016年4月15日                      |                  |    |

- ・拒絶の確定は「拒絶確定」を入力します。6か月後に「返還請求」期限をセットします。
- ・「拒絶確定」入力後の出願台帳画面です。「返還請求」期限がセットされています。

| == 出願台帳                                                                                     |                                                                |                |                 |                                       |                  |                                   |                                               |                          | - • ×         |
|---------------------------------------------------------------------------------------------|----------------------------------------------------------------|----------------|-----------------|---------------------------------------|------------------|-----------------------------------|-----------------------------------------------|--------------------------|---------------|
| 出願台帳<br><sup>出願台帳(横)</sup> 🖵                                                                | 完全─致 💽 整理番号<br>選択表 Revival C                                   | py Edit        | 01<br>All Entry | Report<br>New                         | Preview<br>Write | Print<br>Delete                   | 自願 및 内/<br>特許 및 個3                            | Ŋ <b>↓ 特 ↓</b><br>川手数料 ↓ | 手続追加          |
| ▶ 整理番号 D2015-00<br>1067                                                                     | 1意匠(WO)。<br>JP↓ 意↓ 外内、                                         | · 管理者<br>· 担当者 |                 | <ul> <li>担当弁:</li> <li>事務担</li> </ul> | 理士<br>当者         |                                   | <ul> <li>▼</li> <li>↓</li> <li>年金!</li> </ul> | 期限                       |               |
| 全件表示         出願人数           出願人         D01         []           代理人         E01         [] | 1 共願分母0 通9<br>ドレーゲルベルク AG<br>2ロ パテント どュ-ロ-                     | 四先             |                 |                                       |                  | 発明者                               | 0     納付年       返還       存続                   | 0月0                      | 2016/04/15    |
|                                                                                             | 出願日 2015年6月<br>出願Na                                            | 1日 公開日<br>公開Na |                 | 公<br>公                                | :告日<br>:告Na.     |                                   | 登録日<br>登録Na                                   |                          | D112233       |
| 出願ルート                                                                                       |                                                                | , E            | 年金更新<br>権利範囲    | 受任他<br>審査経過                           | 発明者<br>出願書誌      | <ul><li>権利者</li><li>図面包</li></ul> | は 数量<br> 袋 外国出願                               | 任意期限<br>外国期              | 請求       限 案内 |
| 1 関連出願 7ァミリ進<br>物品名 English 利                                                               | 参 関連抽出   2袋呼出   2袋呼出   2袋呼出   2袋呼出   2袋呼出   2袋呼出   2袋呼出   2袋呼出 | 包袋編集           | 指令名称<br>指令発送    |                                       | 手<br>手           | 続名 担<br>続日 2                      | 2015/10/15                                    | 4                        | 出願経過          |
|                                                                                             |                                                                |                | 期限名称 )<br>応答期限  | <mark>返還請求</mark><br>2016/04/         | 指<br>15 手        | 令日 2<br>続期限 2                     | 2015/10/15<br>2016/04/15                      | _                        | 手続            |
|                                                                                             |                                                                |                | 最終期限            |                                       | 最                | 終日 2                              | 2016/03/03                                    |                          | 受任台帳          |

## 4-2. 個別指定手数料返還請求

| • | 個別指定手数料の返還請求は | 「返還請求」 | で入力します。 |
|---|---------------|--------|---------|
|---|---------------|--------|---------|

| -8                     | 出願手続                   | – 🗆 🗙        |
|------------------------|------------------------|--------------|
| 経過手続 返還請求              |                        | 東三司          |
| Ne                     | w Edit Delete IDS提出    | ŦAoL         |
| ▶ IDS 追完 期限補正          | ▶ 請求書 提出書 通知状          | 受任票          |
| 請求日 2016年3月3日<br>応答元指令 | 経表示 I DNTrn V          | 添付DN<br>任意期限 |
|                        | 送付日 クレーム               | 減縮「          |
|                        | 受領日 2015年9月30日<br>印刷落「 |              |
|                        | WF納品日                  |              |
| 経過 引例 包袋               |                        | 1            |
|                        | 管理/技術                  | ¥            |
|                        | 事務/翻訳                  |              |
|                        |                        |              |

・「返還請求」入力後の出願台帳画面です。

| == 出願台帳                           |                                                                                                    |                                    |               |                      |                                           |                         |                 |                                               |                        |          | 23 |
|-----------------------------------|----------------------------------------------------------------------------------------------------|------------------------------------|---------------|----------------------|-------------------------------------------|-------------------------|-----------------|-----------------------------------------------|------------------------|----------|----|
| 出願台                               | 帳     完全一致       (横)     選択表                                                                                        | ↓ 整理番号<br>Revival Co               | ppy Edit      | 01<br>All Entry      | Report<br>New                             | <b>Preview</b><br>Write | Print<br>Delete | 自願 、内内<br>特許 、個別                              | <b>● 特 ●</b><br> 手数料 ● | 手続追加     |    |
| ▶ 整理番号 D:<br>1067                 | 2015-001<br>JP 🖵                                                                                                    | 意匠(WO)<br>意 및 外内 및                 | 管理者       担当者 |                      | <ul> <li>↓ 担当弁:</li> <li>↓ 事務担</li> </ul> | 理士<br>当者                |                 | <ul> <li>✓     <li>✓ 年金期     </li> </li></ul> | 卵眼                     |          |    |
| <b>全件表示</b><br>出願人 D01<br>代理人 E01 | 出願人数 1 共願<br>、 ドレーク<br>、 <sup>1</sup> エーロ N <sup>o</sup> テ                                                          | 分母  _0  通知<br>ブルベルク AG<br>ント ビューロー | □先            |                      |                                           |                         | 発明者             | 0 納付年<br>                                     | 0月0<br>                | 35/06/01 |    |
|                                   | 優先権         出願日         2015年6月1日         公開日           原出願         出願和         公開Na         公開Na                   |                                    |               |                      |                                           | 、告日<br>、告Nα             |                 | 登録日<br>登録Na                                   | D                      | 12233    |    |
| 出願ルート<br>出願形態                     |                                                                                                    | Ī,                                 |               | 年金更新<br>権利範囲         | 受任他<br>審査経過                               | 発明者<br>出願書誌             | 権利者<br>図面包袋     | <ul><li> 数量 </li><li> 外国出願 </li></ul>         | 任意期限<br>外国期限           | 請求<br>案内 | 1  |
|                                   | 1 関連出題         7x*Y進捗         関連抽出         包袋編集           物品名         English         秘密意匠         印刷済         限定表示 |                                    |               | 指令名称<br>指令発送         | 令名称                                       |                         |                 | - 続名 変換請求<br>- 続日 2016/03/03                  |                        | 4 出願経過   |    |
|                                   |                                                                                                    |                                    |               | 期限名称<br>応答期限<br>最終期限 |                                           | 指                       | 令日 201          | 5/10/15<br>6/04/15<br>6/03/03                 |                        | 手続       |    |
|                                   |                                                                                                    | ue                                 | 起             | 案日                   | 0700700                                   | 受1                      | 日台帳             |                                               |                        |          |    |

・応答期限がクリアされています。